## ỦY BAN NHÂN DÂN HUY<u>ỆN KON</u> RÃY

Số: /UBND-NC V/v quán triệt hướng dẫn sử dụng chữ ký số công cộng theo mô hình ký số từ xa thông qua Hệ thống thông tin giải quyết TTHC tỉnh

#### CỘNG HÒA XÃ HỘI CHỦ NGHĨA VIỆT NAM Độc lập - Tự do - Hạnh phúc

Kon Rấy, ngày tháng năm

Kính gửi:

- Các cơ quan chuyên môn thuộc huyện;
- UBND các xã, thị trấn;
- Bộ phận TN&TKQ cấp huyện, cấp xã.

Thực hiện Công văn số 2567/VP-TTHCC ngày 09/5/2023 của Văn phòng UBND tỉnh về việc hướng dẫn sử dụng chữ ký số công cộng theo mô hình ký số từ xa thông qua Hệ thống thông tin giải quyết TTHC tỉnh.

Nhằm đẩy mạnh, tăng tỷ lệ nộp hồ sơ trực tuyến trên địa bàn huyện và hướng dẫn công dân sử dụng chữ ký số công cộng nộp hồ sơ trực tuyến. UBND huyện yêu cầu:

# 1. Các cơ quan chuyên môn thuộc huyện, Ủy ban nhân dân các xã, thị trấn, Bộ phận tiếp nhận và trả kết quả cấp huyện, cấp xã:

- Tổ chức, triển khai và quán triệt phối hợp thông tin, phổ biến đến toàn thể cán bộ, công chức, viên chức tại cơ quan, đơn vị và các đơn vị trực thuộc về tài liệu hướng dẫn sử dụng chữ ký số công cộng theo mô hình ký số từ xa thông qua Hệ thống thông tin giải quyết thủ tục hành chính tỉnh *(Phụ lục kèm theo)*.

- Thông tin, tuyên truyền, hướng dẫn rộng rãi đến công dân trong việc nộp hồ sơ dịch vụ công trực tuyến và sử dụng chữ ký số công cộng theo mô hình ký số từ xa nhằm tăng tỷ lệ hồ sơ trực tuyến.

**2. Trung tâm Văn hóa-Thể thao-Du lịch và Truyền thông huyện:** Đưa tin tuyên truyền công khai trên Trang thông tin điện tử của huyện về nội dung hướng dẫn sử dụng chữ ký số công cộng theo mô hình ký số từ xa thông qua Hệ thống thông tin giải quyết thủ tục hành chính tỉnh trên địa bàn huyện.

UBND huyện đề nghị các đơn vị, địa phương tổ chức triển khai thực hiện./.

#### Nơi nhận:

- Như trên;

- UBND tỉnh (để b/cáo);
- Chủ tịch, các PCT UBND huyện;
- Trung tâm VH-TT-DL&TT huyện;

TM. ỦY BAN NHÂN DÂN KT. CHỦ TỊCH PHÓ CHỦ TỊCH

<sup>-</sup> Lưu: VT.

#### PHŲ LŲC

(Kèm theo Công văn số 2567/VP-TTHCC ngày 09 tháng 5 năm 2023 của Văn phòng Ủy ban nhân dân tỉnh)

#### TÀI LIỆU HƯỚNG DẪN SỬ DỤNG CHỮ KÝ SỐ CÔNG CỘNG THEO MÔ HÌNH KÝ SỐ TỪ XA (NEAC) THÔNG QUA HỆ THỐNG THÔNG TIN GIẢI QUYẾT THỦ TỤC HÀNH CHÍNH TỈNH KON TUM

#### PHẦN A:

### HƯỚNG DẪN DÀNH CHO CÔNG DÂN NỘP HỎ SƠ DỊCH VỤ CÔNG TRỰC TUYẾN

Để thực hiện theo hướng dẫn tại tài liệu này, công dân cần có chữ ký số công cộng của một trong các nhà cung cấp dịch vụ (ví dụ như: VNPT SmartCA, Viettel - My eSign, MISA-CA....) và đã được kích hoạt thành công; đồng thời, đã cài đặt ứng dụng ký số trên điện thoại di động thông minh.

Để sử dụng chữ ký số từ xa nộp hồ sơ dịch vụ công trực tuyến trên Hệ thống thông tin giải quyết thủ tục hành chính tỉnh Kon Tum, công dân thực hiện như sau:

# I. Hướng dẫn cấu hình chữ ký số từ xa của công dân trên Hệ thống thông tin giải quyết thủ tục hành chính tỉnh Kon Tum

#### 1. Đăng nhập vào hệ thống

Bước 1: Truy cập Hệ thống thông tin giải quyết thủ tục hành chính tỉnh Kon Tum tại đường dẫn: <u>https://dichvucong.kontum.gov.vn</u>

Bước 2: Đối với công dân đã đăng ký tài khoản trên Cổng dịch vụ công quốc gia thì tiến hành đăng nhập tại nút **Đăng nhập** và thực hiện đăng nhập bằng tài khoản định danh điện tử đã đăng ký trên Cổng dịch vụ công quốc gia (VneID, VnConnect....).

| ← C (⊡ ■<br>How To Repair Corr | ttps://dichvuo                      | ong kontum gov.vn/vi/trangd                 | hu<br>🛭 iagte 🏾 Iris 🎦 | Email 🎦 Jira 🎦 Tr  | hanh tra 🎦 PAKN 🛅 IDC | 🎦 Cơ sở DL Dân tộc 🍵 LGSP 🍍 | 🗂 iLis 🎦 EMC 🎦 Portal         | 🛅 Egate 2.0 🚪 qldacritt vnpt | H A <sup>h</sup> Va)<br>um 🛅 Công việc 🛅 | Ca CoDE Môi trưởng |
|--------------------------------|-------------------------------------|---------------------------------------------|------------------------|--------------------|-----------------------|-----------------------------|-------------------------------|------------------------------|------------------------------------------|--------------------|
| <b>8</b>                       | HỆ THỐN<br>TÎNH KON<br>lành chính p | <b>G THÔNG TIN GIẢI<br/>I TUM</b><br>hục vụ | Ι QUYẾT THỦ            | ТỤС НÀNH CH        | línн                  |                             |                               | å Đăng nhập                  | 🎝 Đăng ký                                | @                  |
| ÷.                             | Tin tức                             | Thủ tục hành chính                          | Thanh toán             | Tra cứu hổ sơ      | Phản ánh kiến nghị    | Khảo sát đánh giá 👻         | Thống kê Hỗ tr                | ų <b>.</b>                   |                                          |                    |
|                                |                                     |                                             | Nhả                    | p từ khoả tìm kiếm |                       |                             | Tim kiếm năng cao             |                              |                                          |                    |
|                                |                                     |                                             | X5                     | Dịch vụ c          | công trực tuyến       | Kết quả đánh giá chỉ s      | iố phục vụ người dân, doanh n | ghiệp                        |                                          |                    |
|                                |                                     |                                             |                        | U                  | DỊCH VỤ HÀNH          | CHÍNH CÔNG NỔ               | I BẬT                         |                              |                                          |                    |
|                                |                                     |                                             |                        | CÔNG DÂN           |                       |                             | DOANH NG                      | llÊP                         |                                          |                    |
|                                |                                     | Có co                                       | n nhỏ                  |                    |                       | 😥 Khởi sự kin               | h doanh                       |                              |                                          |                    |
|                                |                                     | Hoc ta                                      | âp                     |                    |                       | Lao động v                  | rà bảo hiểm xã hội            |                              |                                          |                    |

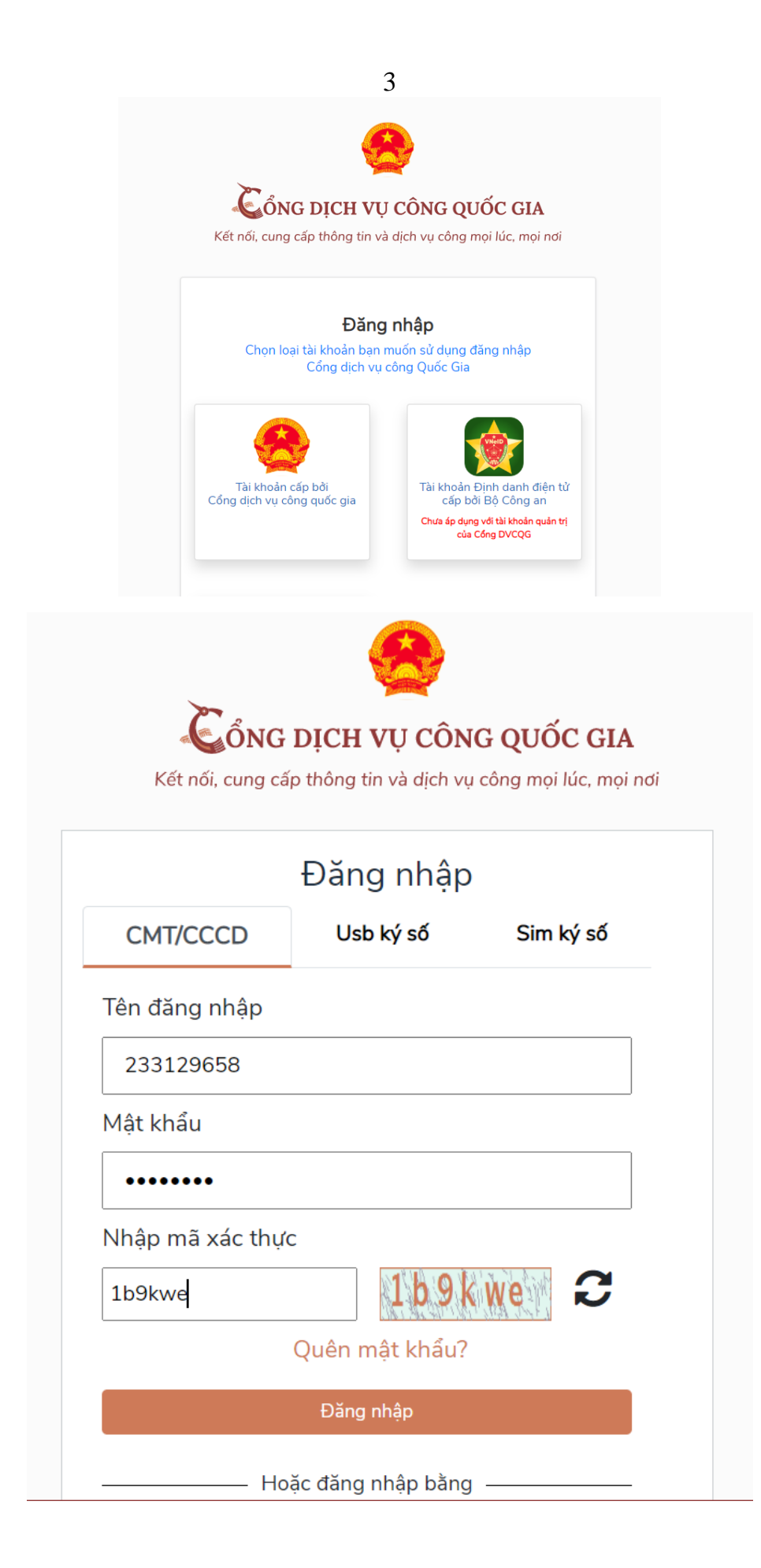

# 2. Cấu hình chữ ký số từ xa

Trong lần đầu tiên sử dụng chữ ký số từ xa trên Hệ thống thông tin giải quyết thủ tục hành chính, công dân thực hiện cấu hình chữ ký số trên hệ thống, các bước như sau:

Bước 1: Sau khi đăng nhập, công dân chọn tên tài khoản của mình tại vị trí góc phải trên màn hình.

|             |                         |                  |           |            |                       |                    |                     |          |                  |                     | 8          | THÁI CÔNG VI   | NH         |
|-------------|-------------------------|------------------|-----------|------------|-----------------------|--------------------|---------------------|----------|------------------|---------------------|------------|----------------|------------|
|             | HỆ THỐN                 | IG THÔNG         | TIN GIẢI  | QUYẾT THỦ  | Т <u></u> ОС НÀNH CHÍ | NH                 |                     |          |                  |                     | <b>9</b> 1 | THÁI CÔNG VINH | <b>M</b> _ |
|             | TÍNH KO<br>Hành chính j | N TUM<br>phục vụ |           |            |                       |                    |                     |          |                  |                     | Ð          | Quản lý hồ sơ  | 5          |
| <b>A</b>    | Tin tức                 | Thủ tục h        | ành chính | Thanh toán | Tra cứu hồ sơ         | Phản ánh kiến nghị | Khảo sát đánh giá 🛨 | Thống kê | Hỗ trợ 🔻         | Kho dữ liệu cá nhân | ÷          | Đăng xuất      |            |
|             |                         |                  | Cập nhật  | t chữ ký   |                       |                    |                     |          |                  |                     | _          |                |            |
| 🐣 Thông ti  |                         |                  | Chữ ký    |            |                       |                    |                     |          |                  |                     |            | + Thêm c       | :hữ ký     |
| 🛱 Thay đối  |                         |                  | Tập chi   | 17 krú     | Ành chữ ký            | 5                  | í điện thoại ký số  | Titkb    | óa định vị vị t  | rí Naày cân nhật    |            | Th             | ao tác     |
| 🔒 Đăng ký   |                         |                  | Ten ch    | u ny       | Ann chu ky            |                    | , arên tiroện kỹ số |          | ou dinn ti ti ti | ngay cap mac        |            |                |            |
| 🛛 Cập nhậ   |                         |                  |           |            |                       |                    |                     |          |                  |                     |            |                |            |
| 🔒 Thiết lập |                         |                  |           |            |                       |                    |                     |          |                  |                     |            |                |            |
| 🌣 Cấu hình  |                         |                  |           |            |                       |                    |                     |          |                  |                     |            |                |            |
| 分 Trang ch  |                         |                  |           |            |                       |                    |                     |          |                  |                     |            |                |            |
| 🗘 Cấu hình  |                         | nhắc việc        |           |            |                       |                    |                     |          |                  |                     |            |                |            |
|             |                         |                  |           |            |                       |                    |                     |          |                  |                     |            |                |            |

#### Bước 2: Chọn Menu "Cập nhật chữ ký"

|                       | Cập nhật chữ ký |            |                     |    |
|-----------------------|-----------------|------------|---------------------|----|
| 🛆 Thông tin cá nhân   | Chữ ký          |            |                     |    |
| C¦µ Thay đổi mật khẩu | Tên chữ ký      | Ảnh chữ ký | Số điện thoại ký số | τừ |
| 🗟 Đăng ký nhắc việc   |                 |            |                     |    |
| 🖉 Cập nhật chữ ký     |                 |            |                     |    |
|                       |                 |            |                     |    |

#### Bước 3: Chọn chức năng "+Thêm chữ ký"

|    |                        |               | 🕂 Thêm chữ ký |
|----|------------------------|---------------|---------------|
| số | Từ khóa định vị vị trí | Ngày cập nhật | Thao tác      |

Bước 4: Tùy thuộc vào chữ ký số từ xa do các nhà cung cấp của công dân đã đăng ký, công dân thực hiện cấu hình như sau:

- Tải hình ảnh chữ ký cá nhân

|                                                        | 5            |                        |
|--------------------------------------------------------|--------------|------------------------|
| ΤΗÊΜ ΜỚΙ                                               |              | ×                      |
| Tên chữ ký *<br>Chữ ký<br>Số điện thoại kỹ số <b>*</b> | Tài ảnh lên  |                        |
| Từ khóa đinh vi vi trí *                               |              |                        |
| Thêm thông tin bổ sung                                 |              | + Thêm thông tin       |
|                                                        | Lưu Lại Đóng | Xin cl<br>phục<br>công |

- Nhập thông tin tại các vị trí dấu sao \* bắt buộc (Tên chữ ký, Số điện thoại ký số, Từ khóa định vị vị trí)  $\rightarrow$  nhấn biểu tượng dấu + *Thêm thông tin* 

\* Lưu ý: Số điện thoại chữ ký số: là số điện thoại đã đăng ký cho chữ ký số từ xa của công dân đã đăng ký và đã được nhà cung cấp dịch vụ kích hoạt.

| THÊM MỚI                                   |               | ×                |
|--------------------------------------------|---------------|------------------|
|                                            | Ullhul        |                  |
|                                            | 🚯 Tải ảnh lên |                  |
| Tên chữ ký *<br>Thái Công Vinh             |               |                  |
| <b>Số điện thoại ký số *</b><br>0836465579 |               |                  |
| <b>Từ khóa định vị vị trí *</b>            |               |                  |
| Thêm thông tin bổ sung                     |               | 🕂 Thêm thông tin |
|                                            | Lưu Lại Đóng  |                  |

- Sau khi nhấn nút *Thêm thông tin*, chọn Loại chữ ký số là **NEAC Sign** 

6 - Tài khoản: công dân nhập số CMND/CCCD của chữ ký số từ xa đã đăng ký và đã được nhà cung cấp dịch vụ kích hoạt.

| Thêm thông tin bổ sung                            |                            | ╋ Thêm thông tin |
|---------------------------------------------------|----------------------------|------------------|
| <b>Loại chữ ký số</b><br>NEAC Sign                |                            | •                |
| <b>Tài khoản</b><br>233129658                     | Nhà cung cấp               | &                |
| Lư                                                | u Lại Đóng                 |                  |
| - Nhà cung cấp: Chọn n                            | nà cung cấp chữ ký số do c | công dân đã đăng |
|                                                   | ▲ Tải ảnh lên              |                  |
| Tên chữ kỹ *<br>Thái Công Vinh                    |                            |                  |
| <b>Số điện thoại ký số *</b><br>0836465579        |                            |                  |
| <b>Từ khóa định vị vị trí *</b><br>Thái Công Vinh | VNPT-CA                    |                  |
|                                                   | Viettel-CA                 |                  |
| Thêm thông tin bổ sung                            | CA2                        | in               |
| Loại chữ ký số<br>NEAC Sign                       | BkavCA                     |                  |
|                                                   | FPT-CA                     | 8                |
| <b>Tài khoàn</b><br>233129658                     | Newtel-CA                  |                  |
|                                                   |                            | Xin ch           |
| Lu                                                | u Lại Đóng                 | công c           |

Sau khi cấu hình xong nhấn nút Lưu lại, hệ thống sẽ hiển thị chữ ký số đã cấu hình.

|                      |             |             |            |               | 7                  |                     |           |                  |                          |
|----------------------|-------------|-------------|------------|---------------|--------------------|---------------------|-----------|------------------|--------------------------|
| 🔒 Tin tứ             | c Thủ tục l | hành chính  | Thanh toán | Tra cứu hồ sơ | Phản ánh kiến nghị | Khảo sát đánh giá 👻 | Thống kê  | Hỗ trợ 👻         |                          |
| Kho dữ liệu có       | á nhân      |             |            |               |                    |                     |           |                  |                          |
|                      |             | Cập nhật cl | hữ ký      |               |                    |                     |           |                  | I The survey of the last |
|                      |             | Chữ kỳ      |            |               |                    |                     |           |                  | + Them chữ ky            |
|                      |             | Tên chữ k   | ý Ảnh      | ı chữ ký      | Số điện thoại ký   | số Từ khóa định v   | ri vi trí | Ngày cập nhật    | Thao tác                 |
| 🖉 Cập nhật chữ ký    |             | Thái Công   | Vinh Ulla  | //            | 0836465579         | Thái Công Vinh      |           | 06/05/2023 02:53 | 000                      |
|                      |             |             |            |               |                    |                     |           |                  |                          |
| 🌻 Cấu hình loại ký s |             |             |            |               |                    |                     |           |                  |                          |
|                      |             |             |            |               |                    |                     |           |                  |                          |
|                      |             |             |            |               |                    |                     |           |                  |                          |

\*Lưu ý: Trường hợp công dân có nhiều chữ ký số của nhiều nhà cung cấp dịch vụ khác nhau thì có thể cấu hình thêm bằng chức năng +*Thêm chữ ký*.

II. Hướng dẫn công dân sử dụng chữ ký số từ xa nộp hồ sơ dịch vụ công trực tuyến

## 1. Đăng nhập vào hệ thống

Bước 1: Truy cập Hệ thống thông tin giải quyết thủ tục hành chính tỉnh Kon Tum tại đường dẫn: <u>https://dichvucong.kontum.gov.vn</u>

Bước 2: Đối với công dân đã đăng ký tài khoản trên Cổng dịch vụ công quốc gia thì tiến hành đăng nhập tại nút **Đăng nhập** và thực hiện đăng nhập bằng tài khoản định danh điện tử đã đăng ký trên Cổng dịch vụ công quốc gia (VneID, VnConnect...).

| ← C (                                                               |                                             |                                                             | 用 A <sup>&amp;</sup> 公) なき 倍 🕼 (Sign in 🌒              |
|---------------------------------------------------------------------|---------------------------------------------|-------------------------------------------------------------|--------------------------------------------------------|
| 🗅 How To Repair Corr 🗅 Vân bản 🛅 Cá nhân 🛅 IOFFICE 🋅 iagte 🋅        | ris 🎦 Email 🎦 Jira 🎦 Thanh tra 🎦 PAKN 🎦 IOC | 🛅 Corsò DL Dàn tôc 🍵 LGSP 🍋 iLis 🎦 EMC 🎦 Portal 🛅 Egate 2.0 | 💈 qidacntt.vnpt.vn 🛅 Công việc 🎦 HỘC CODE 🎦 Mỗi trường |
| HỆ THỐNG THÔNG TIN GIẢI QUYẾT<br>TÌNH KON TUM<br>Hành chính phục vụ | ТНŮ ТỤС НА̀NH СНІ́NH                        | á p                                                         | ăng nhập 💈 Đăng ký 🔞 🛟                                 |
| 📅 Tin tức Thủ tục hành chính Thanh t                                | oán Tra cứu hồ sơ Phản ánh kiến nghị        | Khảo sát đánh giá 👻 Thống kê Hỗ trợ 👻                       |                                                        |
|                                                                     | Nhập từ khoả tim kiếm                       | Tim kiếm nằng cạo 🛛 🔾                                       |                                                        |
|                                                                     |                                             | annan                                                       |                                                        |
|                                                                     | Dịch vụ công trực tuyến                     | Kết quả đánh giả chỉ số phục vụ người dân, doanh nghiệp     |                                                        |
|                                                                     | DỊCH VỤ HÀNH                                | CHÍNH CÔNG NỔI BẬT                                          | 9997 I SI - 9971 - 1.1 2018/1018-1111                  |
|                                                                     | CÔNG DÂN                                    | DOANH NGHIỆP                                                |                                                        |
| GP Có con nhỏ                                                       |                                             | 🗭 Khởi sự kinh doanh                                        |                                                        |
| Hoc tập                                                             |                                             | Lao động và bảo hiểm xã hội                                 |                                                        |

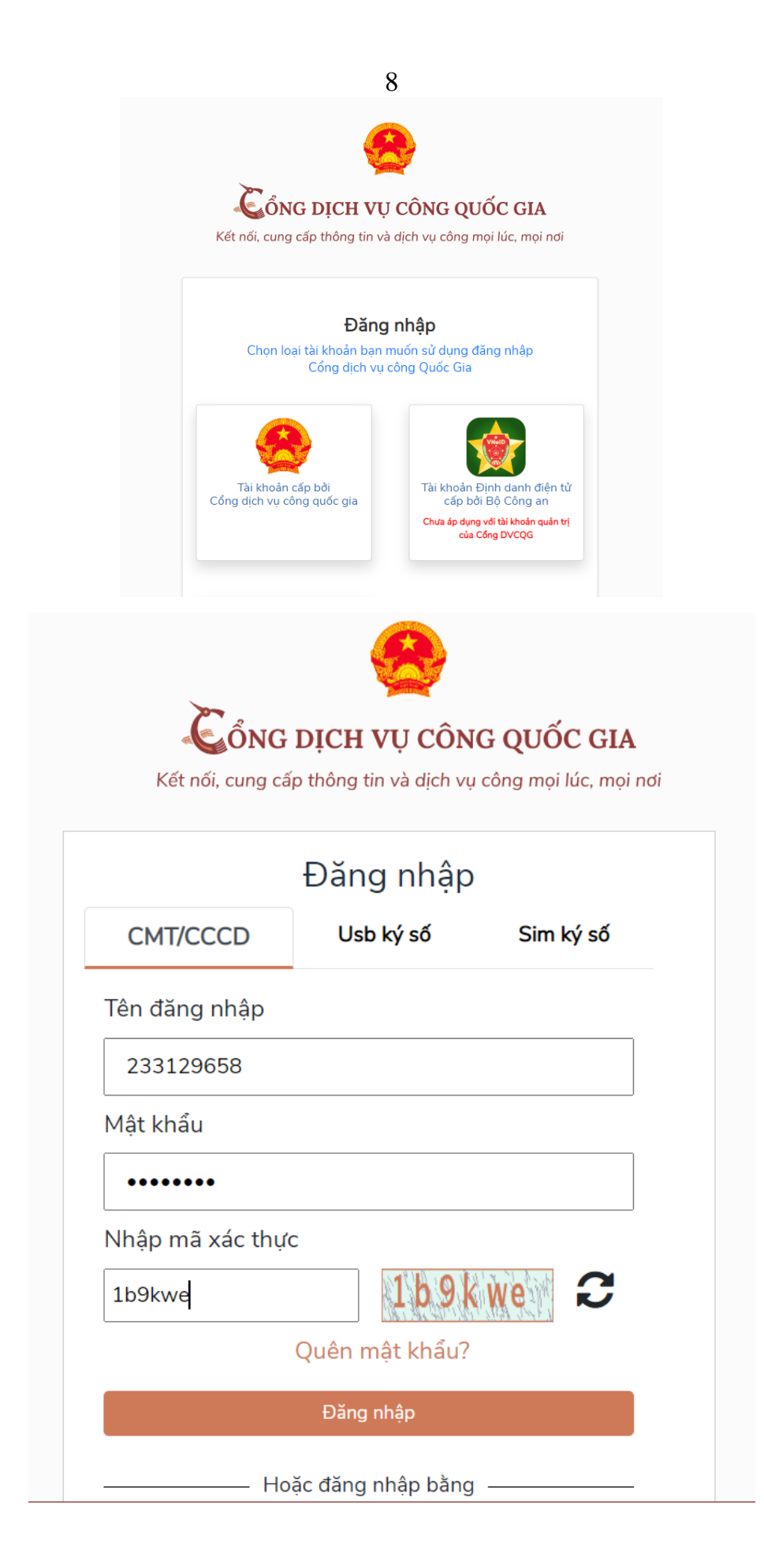

# 2. Nộp hồ sơ trực tuyến

Bước 1: Lựa chọn Dịch vụ công trực tuyến.

Để nộp hồ sơ trực tuyến công dân chọn các dịch vụ công trực tuyến đã được cung cấp tại menu *Dịch vụ công trực tuyến* trên giao diện trang chủ hoặc tại vị trí *Dịch vụ hành chính công nổi bật* trên Hệ thống thông tin giải quyết thủ tục hành chính Kon Tum.

|                                 |                                                                         |              |               |                                                                |                                                                       |                                                                 | THAI CONG VINH                                          |
|---------------------------------|-------------------------------------------------------------------------|--------------|---------------|----------------------------------------------------------------|-----------------------------------------------------------------------|-----------------------------------------------------------------|---------------------------------------------------------|
| HỆ THỐ<br>TỈNH KƠ<br>Hành chính | NG THÔNG TIN GIẢI<br>DN TUM<br>I phục vụ                                | QUYẾT THỦ '  | TỤC HÀNH CHÍ  | NH                                                             |                                                                       |                                                                 | @                                                       |
| 1 Tin tức                       | Thủ tục hành chính                                                      | Thanh toán   | Tra cứu hồ sơ | Phản ánh kiến nghị                                             | Khảo sát đánh giá 👻                                                   | Thống kê                                                        | Hỗ trợ 🕶                                                |
| Kho dữ liệu cá n                | hân                                                                     |              |               |                                                                |                                                                       |                                                                 |                                                         |
|                                 |                                                                         |              |               | L Chiman A L                                                   | <i>1818</i> 1/2 V V                                                   | 2781 VC                                                         |                                                         |
|                                 | Nhập từ ki                                                              | noá tìm kiếm |               |                                                                | Tìm kiếm năng cao                                                     | ۹ 📐                                                             |                                                         |
|                                 |                                                                         | Dich vu công | a truce tuwén | Kết quả đánh gia                                               | à chỉ số phục vụ prười dân doanh                                      | nghiên                                                          |                                                         |
|                                 |                                                                         | Dien vụ công | r uye tuyen   | Ket qua dann gi                                                |                                                                       |                                                                 |                                                         |
|                                 |                                                                         | Dļ           | ICH VỤ HÀNI   | H CHÍNH CÔNG I                                                 | NỔI BẬT                                                               | 0.07                                                            |                                                         |
|                                 |                                                                         | CÔNG DÂN     | 0             |                                                                |                                                                       |                                                                 |                                                         |
|                                 | -                                                                       | CONO DAN     |               |                                                                | DOANH NGHIỆP                                                          |                                                                 |                                                         |
|                                 | 🔗 Có con nhỏ                                                            | CONG DAN     |               | 🗭 Khởi sự                                                      | DOANH NGHIỆP                                                          |                                                                 |                                                         |
|                                 | <ul> <li>♂ Có con nhỏ</li> <li>☆ Học tập</li> </ul>                     | CONG DAN     |               | 💋 Khởi sự<br>🎉 Lao độn                                         | DOANH NGHIỆP<br>kinh doanh<br>ng và bảo hiểm xã hội                   |                                                                 |                                                         |
|                                 | <ul> <li>♂ Có con nhỏ</li> <li>⊘ Học tập</li> <li>☑ Việc làm</li> </ul> | CONG DAN     |               | <ul> <li>Khởi sự</li> <li>Lao độr</li> <li>Tài chín</li> </ul> | DOANH NGHIỆP<br>kinh doanh<br>Ig và bảo hiểm xã hội<br>h doanh nghiệp | Xin chào! Đây là trợ<br>phục vụ công dân<br>công chức, viện chú | hýảo hỗ trợ: kếi đáp tự động<br>doanh nghiệp và căn bộ, |

Hoặc để tìm kiếm dịch vụ công trực tuyến cần nộp, công dân nhấn nút *Tìm kiếm nâng cao*.

|               | H <b>Ệ THỐN</b><br>T <b>ÍNH KO</b> I<br>lành chính l | <b>NG THÔNG TIN GIẢI</b><br>N TUM<br>phục vụ | QUYẾT THỦ                        | TỤC HÀNH CHÍ         | NH          |                  |             |       |
|---------------|------------------------------------------------------|----------------------------------------------|----------------------------------|----------------------|-------------|------------------|-------------|-------|
| <b>f</b>      | Tin tức                                              | Thủ tục hành chính                           | Thanh toán                       | Tra cứu hồ sơ        | Phản ánh ki | ếnnghị K         | hảo sát đán | h giá |
| Kho dữ        | liệu cá nh                                           | nân                                          |                                  |                      |             |                  |             |       |
| Trang chủ > T | Thủ tục hành                                         | chính                                        |                                  |                      |             |                  |             |       |
| Nhập từ khoả  | á tìm kiếm                                           |                                              |                                  |                      | Т           | ìm kiếm nâng cao | و<br>Tim    | kiếm  |
| Chọn cơ qu    | uan thực hiệr                                        | ר:                                           | 🖲 Tất cả                         | 🔿 Huyện/Thị xã/Thành | n phố 🔿     | ) Sở             |             |       |
| Lĩnh vực:     |                                                      |                                              | Chọn lĩnh vực<br>Không chọn      |                      |             |                  |             | -     |
| Cấp thủ tục   | с:                                                   |                                              | Chọn cấp thủ tục<br>-Không chọn- |                      |             |                  | ,           | •     |
| Mức độ:       |                                                      |                                              | Chọn mức độ                      |                      |             |                  |             |       |
| Sự kiện:      |                                                      |                                              | Chọn sự kiện<br>-Không chọn-     |                      |             |                  |             |       |

Bước 2: Nộp hồ sơ trực tuyến.

10

Sau khi lựa chọn dịch vụ công trực tuyến cần nộp, công dân nhấn nút Nộp hồ sơ trực tuyến.

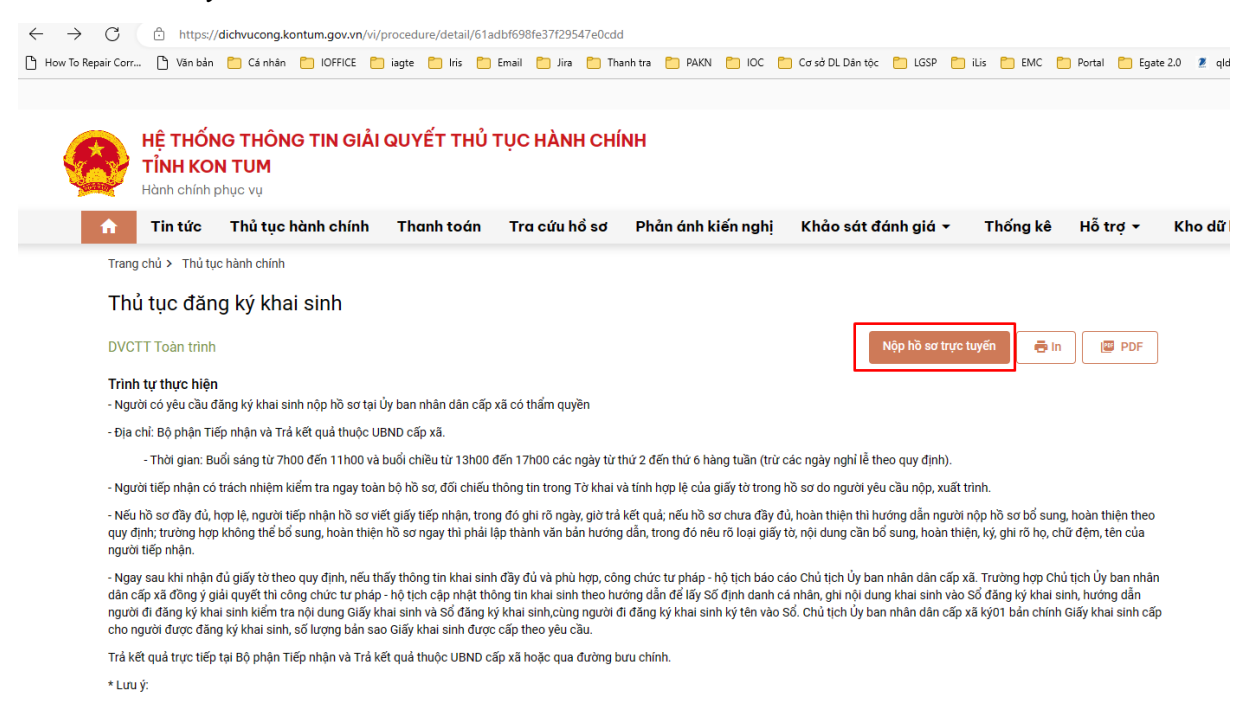

Bước 3: Công dân nhập đầy đủ các trường thông tin yêu cầu và nhấn nút *Tiếp tục* tại thẻ Thông tin hồ sơ.

| Tung chủ ỳ Đượn vụ đong trực tuyển<br>Thủ Que đảng kỳ thati sinh<br>Qu HUND photograph Dự Tin<br>DP UTT Taha tiến<br>Quy trich: Quy tinh chá X 107 - hàni sinh - hộ tịch đặn tử |     |                        |                            |                        |
|----------------------------------------------------------------------------------------------------|-----|------------------------|----------------------------|------------------------|
| Taking its his so                                                                                                    |     | C<br>Thinh phile k8 ar | 3<br>Thông tin phí, lệ phí | A<br>Nigo Ni so        |
| Thông tin người nộp                                                                                                    |     | No. 27 - 5- 1          |                            |                        |
| This Chan Vinh                                                                                                    |     | Thái Chon Vinh         |                            | 233120658              |
| That Cong with                                                                                                    |     | that cong vinn         |                            | 233123030              |
| Ngày cấp CMND/CCCD                                                                                                    | -   | Nơi cấp CMND/CCCD      |                            | Quốc gia *             |
| 23/02/2012                                                                                                    | •   | Công an tinh Kon Tum   | х т                        | Việt Nam × •           |
| Ngày sinh 😡                                                                                                    |     | Giới tính              |                            | Số điện thoại          |
| 24/06/1990                                                                                                    | 8   | Nam                    | × •                        | 0836465579             |
| Tinh/TP *                                                                                                    |     | Quản/huyện *           |                            | Phường/xã *            |
| Tỉnh Kon Tum                                                                                                    | × • | Thành phố Kon Tum      | × •                        | Phường Quang Trung × 👻 |
| Địa chỉ chỉ tiết *                                                                                                    |     | Ső Fax                 |                            | Email                  |
| 61 Lê Hông Phong                                                                                                    |     |                        |                            | thaicongvinh@gmail.com |
| Cổ bà bà rơ                                                                                                    |     |                        |                            |                        |
| 1                                                                                                    |     |                        |                            |                        |
| Add down                                                                                                    |     |                        |                            |                        |
| Noi dung                                                                                                    |     |                        |                            |                        |
| consider out on the                                                                                                    |     |                        |                            |                        |
| Ghi chú                                                                                                    |     |                        |                            |                        |
| Nnạp ghi chu                                                                                                    |     |                        |                            |                        |
| Thông tin chỉ tiết<br>🗆 Phần thông tin điện của cán bộ tiếp nhận                                                                                                    |     |                        |                            |                        |
| Loại hộ tịch                                                                                                    |     |                        |                            |                        |
| KS                                                                                                    |     |                        |                            |                        |
|                                                                                                    |     | Quay lại Tiếp tục      |                            | Activate Window        |

Bước 4: Tại thẻ Thông tin hồ sơ, công dân tích chọn thành phần hồ sơ và thực hiện đính kèm thành phần hồ sơ, sau đó tải tệp tin đính kèm lên (*Lưu ý: file pdf hoặc doc, docx*).

|                                             |                           | 11                                                                               |                                                         |                                           |   |  |  |
|---------------------------------------------|---------------------------|----------------------------------------------------------------------------------|---------------------------------------------------------|-------------------------------------------|---|--|--|
|                                             | ) phường Duy Tân          |                                                                                  |                                                         |                                           |   |  |  |
| Mức o                                       | độ 4                      |                                                                                  |                                                         |                                           |   |  |  |
| Quy trình:                                  | Quy trình cấp Xã - 28     |                                                                                  |                                                         |                                           |   |  |  |
|                                             |                           |                                                                                  | 3                                                       | 4                                         |   |  |  |
|                                             | Thông tin hồ sơ           | Thành phần hồ sơ                                                                 | Thông tin phí, lệ phí                                   | Nộp hồ sơ                                 |   |  |  |
| Thành pi                                    | hần hồ sơ                 |                                                                                  |                                                         |                                           |   |  |  |
| Giấ                                         | y chứng sinh do cơ sở y   | tế nơi trẻ em sinh ra cấp; nếu trẻ em sinh ra ngoài cơ sở y tế thì giấy chứng si | nh được thay bằng văn bản xác nhận của người làn        | n chứng; trường hợp không có              |   |  |  |
| ngươi làn                                   | n chứng thì người đi khai | sinh phải làm giấy cam đoan về việc sinh là có thực. Đối với trường hợp trẻ em b | ị bỏ rơi thì nộp biên bản về việc trẻ em bị bỏ rơi thay | cho giấy chứng sinh.                      |   |  |  |
| ۲                                           | 1                         | Bản chính                                                                        | 🛞 Chọn tệp tir                                          | L. C. C. C. C. C. C. C. C. C. C. C. C. C. |   |  |  |
| $\bigcirc$                                  | 1                         | Bán sao                                                                          | 🛞 Chọn tệp tir                                          |                                           |   |  |  |
| Tờ khai đăng ký khai sinh theo mẫu quy đ]nh |                           |                                                                                  |                                                         |                                           |   |  |  |
| ۲                                           | 1                         | Bản chính                                                                        | 🛞 Chọn tệp tir                                          |                                           |   |  |  |
| 0                                           | 1                         | Bản sao                                                                          | 🛞 Chọn tệp tir                                          |                                           |   |  |  |
|                                             |                           |                                                                                  | Xin chảo! Đây là trợ lý                                 | ào hỗ trợ giải đáp tự động                | ø |  |  |

Bước 5: Sau khi đính kèm file thành phần hồ sơ (Lưu ý file pdf hoặc doc, docx), công dân chọn nút **Ký số NEAC.** 

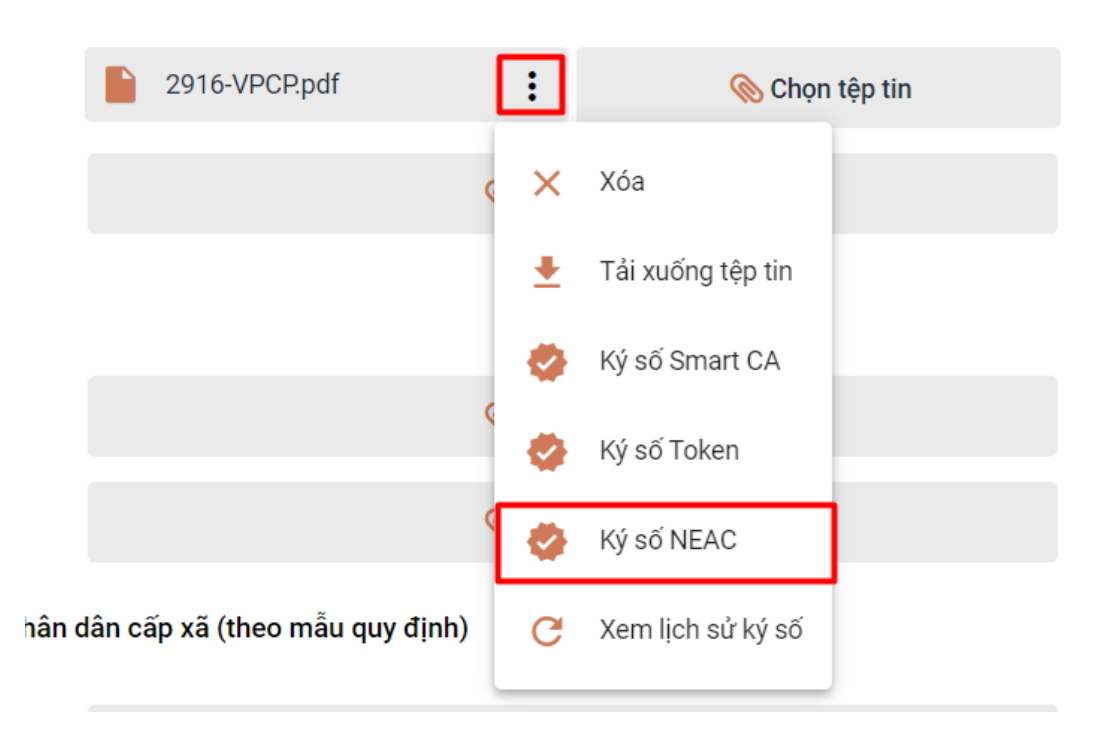

Bước 6: Đặt vị trí chữ ký số cá nhân của công dân vào vị trí cần ký trên thành phần hồ sơ, chọn nút **Chọn vị trí ký.** 

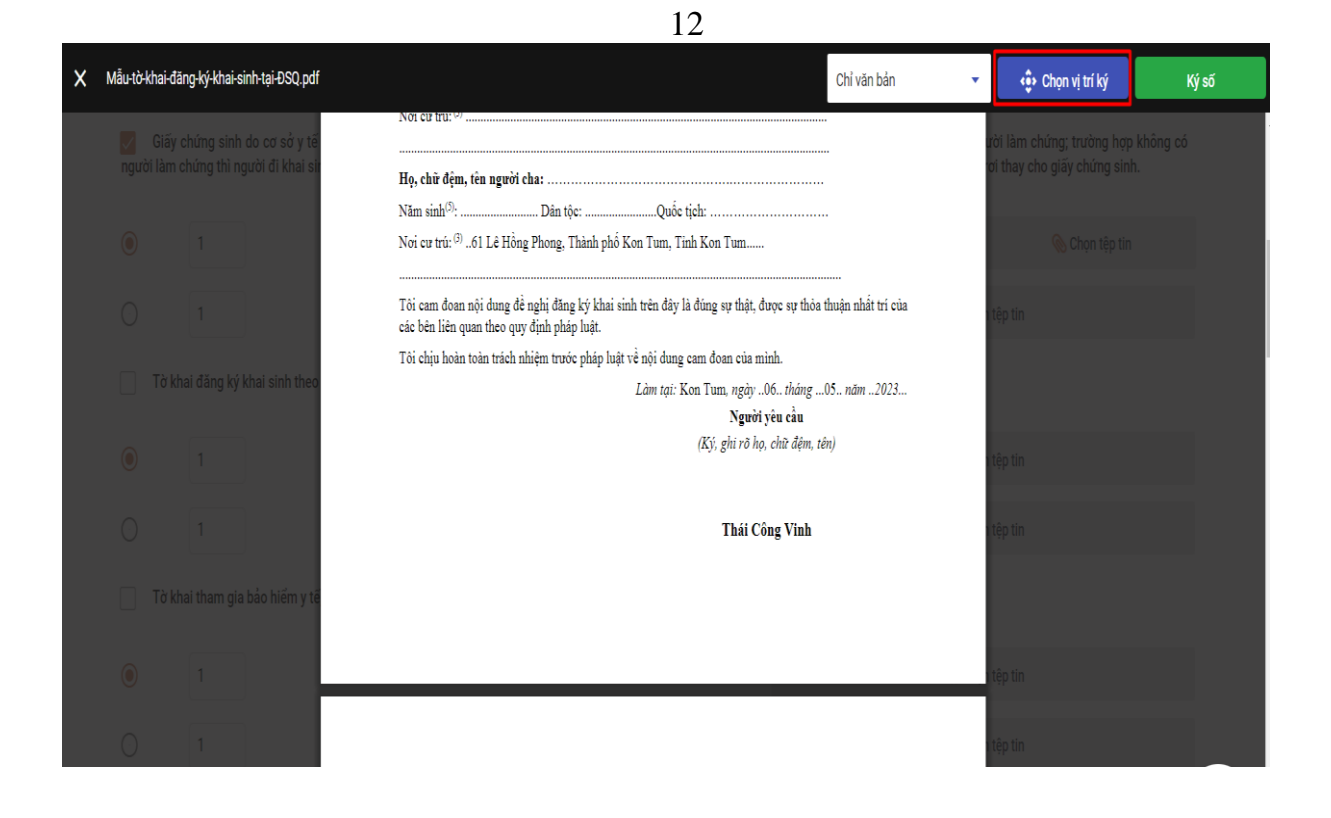

Sau khi chọn vị trí ký, công dân cần xác nhận *Mẫu chữ ký* - *Thông tin chữ ký* - *Chứng chỉ* → nhấn nút **Xác nhận**.

\* Lưu ý: Trường hợp công dân có nhiều chữ ký số từ xa của nhiều nhà cung cấp dịch vụ khác nhau thì chọn tại vị trí *Mẫu chữ ký*, sau đó các thông tin tương ứng sẽ tự động hiển thị.

| khai-sinh-tại-ĐSQ.pdf                       |                                                           |                                                    | Chỉ văn bản | ▼ ( <b>i</b> )             | họn vị trí ký | Ký số          |
|---------------------------------------------|-----------------------------------------------------------|----------------------------------------------------|-------------|----------------------------|---------------|----------------|
| sinh do cơ sở y tế<br>thì người đi khai sir | Noi cử tru: () .<br>Họ, chữ đệm,                          | tên người cha:                                     |             | ười làm chứ<br>ơi thay cho |               | không có<br>1. |
|                                             | Năm sinh <sup>(3)</sup> :<br>Nơi cư trú: <sup>(3)</sup> . | .61 Lê Hồng Phong, Thành phố Kon Tum, Tinh Kon Tum |             |                            |               |                |
|                                             | Tôi cam đoa<br>các bên liên                               | Chọn mẫu chữ ký                                    | ất trí của  | tệp tin                    |               |                |
| ng ký khai sinh theo                        | Tôi chịu hoi                                              | Mẫu chữ ký<br>Thái Công Vinh                       | •2023       |                            |               |                |
|                                             |                                                           | Thông tin chữ kỳ<br>233129658 - VNPT-CA            | •           | n tệp tin                  |               |                |
|                                             |                                                           | Chúng chỉ<br>540101019a9dd0314b50006b08c6a296      | •           | n tệp tin                  |               |                |
| m gia bảo hiểm y tế                         |                                                           | Xác nhận Bỏ qua                                    |             |                            |               |                |
|                                             |                                                           |                                                    | _           | tệp tin                    |               |                |

Bước 7 : Thực hiện xác nhận trên Ứng dụng ký số đã cài đặt trên điện thoại thông minh

|             | 13                                                                                                    |                                                               |       |
|-------------|----------------------------------------------------------------------------------------------------|---------------------------------------------------------------|-------|
| odf         | Chỉ văn bản                                                                                                    | <ul> <li>Chọn vị trí ký</li> </ul>                            | Ký số |
| rë -<br>sir | Nơi cũ tru: <sup>cy</sup><br>Họ, chữ đệm, tên người cha:                                                                                                    | ri làm chứng; trường hợp khôi<br>ởi thay cho giấy chứng sinh. |       |
|             | Nơi cử tử: "" ôi Lê Hông Phông, Thành phố Kôn Tum, Tinh Kôn Tum<br>Tổi cam đoạn nội dung đề nghị đăng ký khai sinh trên đây là đúng sự thật, được sự thỏa thuận nhất trí của<br>các bên liên quan theo quy định pháp luật.<br>Tổi chịu hoàn toàn trách nhiệm trước pháp luật về nội dung cam đoạn của mình. | ip tin                                                        |       |
| 10          | Vui lòng kiểm tra điện thoại và nhập mã pin ký số                                                                                                    | ip tin                                                        |       |
| të.         | Hủy                                                                                                    | ap tin                                                        |       |
|             |                                                                                                    | àp tin                                                        |       |

Tùy theo ứng dụng của từng nhà cung cấp chữ ký số từ xa, công dân nhấn nút **Ký số** trên ứng dụng của điện thoại thông minh (công dân chờ nhận thông báo trên điện thoại hoặc phải mở ứng dụng ký số trên ứng dụng điện thoại thông minh)

Ví dụ: với chữ ký số từ xa VNPT SmartCA thì hiển thị giao diện xác nhận ký số trên điện thoại thông minh như sau:

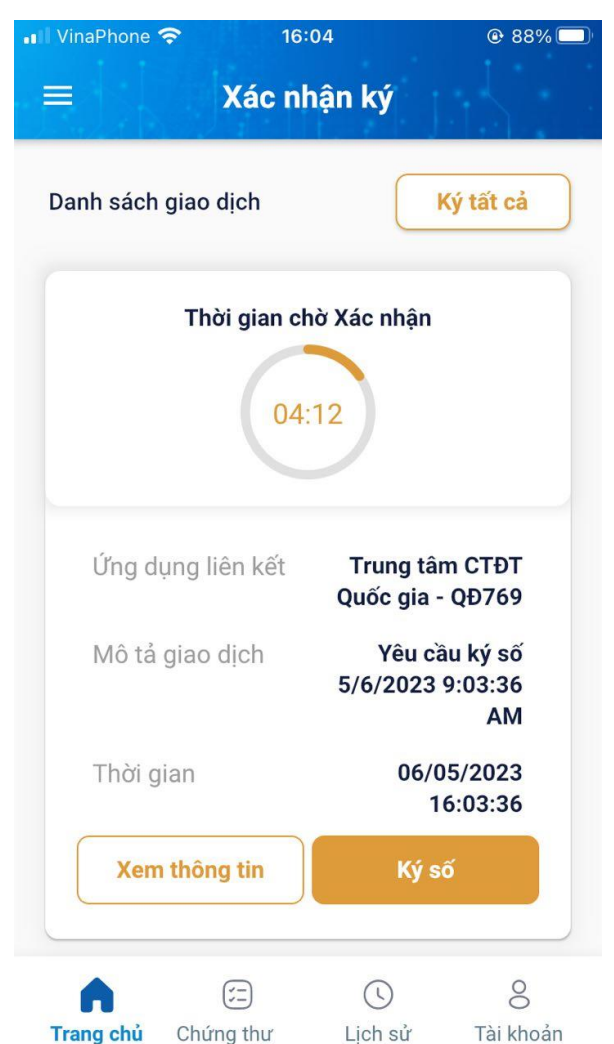

Ví dụ: với chữ ký số từ xa MySign thì hiển thị giao diện xác nhận ký số trên điện thoại thông minh như sau:

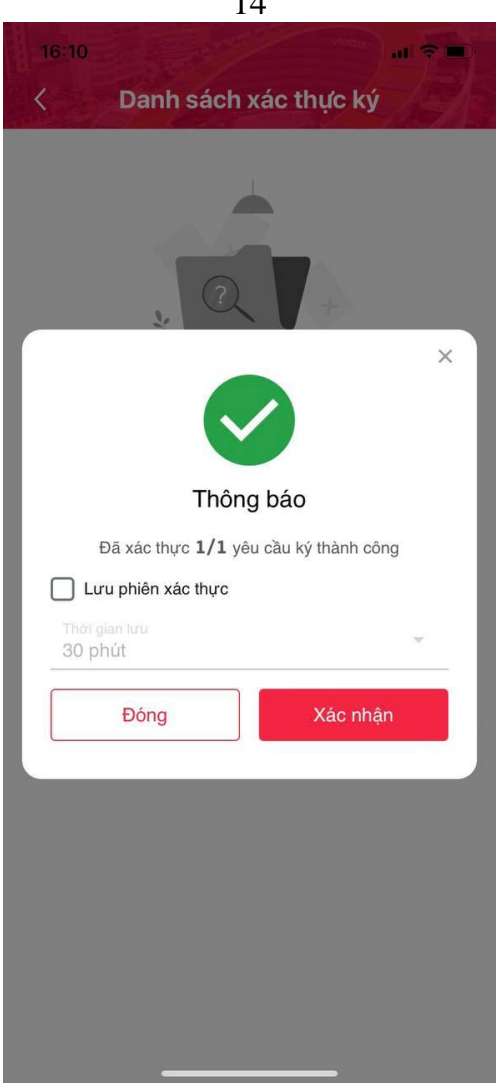

Sau khi xác nhận trên Ứng dụng ký số của điện thoại di động thông minh và sau khi thực hiện thành công sẽ hiển thị thông báo *Ký số thành công*.

| hành ph          | ần hồ sơ                              |                                                                          |                                                                                                    |                                                                       |                                                                                                    |
|------------------|---------------------------------------|--------------------------------------------------------------------------|----------------------------------------------------------------------------------------------------|-----------------------------------------------------------------------|----------------------------------------------------------------------------------------------------|
| Giấy<br>gười làm | chứng sinh do cơ<br>chứng thì người ở | ơ sở y tế nơi trẻ em sinh ra cấp; i<br>đi khai sinh phải làm giấy cam đo | nếu trẻ em sinh ra ngoài cơ sở y tế thì giấy chứng sinh đi<br>an về việc sinh là có thực. Đối với trường hợp trẻ em bị bỏ | ược thay bằng văn bản xác nhận<br>rơi thì nộp biên bản về việc trẻ en | của người làm chứng; trường hợp không<br>n bị bỏ rơi thay cho giấy chứng sinh.                                   |
|                  | 1                                     | Bản chính                                                                |                                                                                                    | Måu-tờ-khai-đãng-ký-khai-<br>sinh-tại-ĐSQ_signed.pdf                  | : 🛞 Chọn tệp tin                                                                                                 |
| )                | 1                                     | Bản sao                                                                  |                                                                                                    |                                                                       | 🛞 Chọn tệp tin                                                                                                   |
| Tờ k             | hai đǎng ký khai s                    | sinh theo mẫu quy định                                                   |                                                                                                    |                                                                       |                                                                                                    |
| )                | 1                                     | Bản chính                                                                |                                                                                                    | 🛞 Chọn tệp tin                                                        |                                                                                                    |
|                  | 1                                     | Bản sao                                                                  |                                                                                                    |                                                                       | 🛞 Chọn tệp tin                                                                                                   |
| Tờ k             | hai tham gia bảo l                    | hiểm y tế, Danh sách đề nghị cấp                                         | thể bảo hiếm y tế cho trẻ em dưới 6 tuổi của Ủy ban nhân                                                                  | dân cấp xã (theo mẫu quy định)                                        |                                                                                                    |
| )                | 1                                     | Bản chính                                                                |                                                                                                    | 🛞 Chọn tệp tin                                                        |                                                                                                    |
|                  | 1                                     | Bản sao                                                                  |                                                                                                    |                                                                       | 🛞 Chọn tệp tin                                                                                                   |
| ) Ý kiê          | ến xác nhận bằng v                    | văn bản                                                                  | Ký số thành công. Đang tải lại dữ liệu                                                                                    | × ×                                                                   | n chàol Đây là trợ lý áo hỗ trợ giải đáp tự động<br>ục vụ công dân, doanh nghiệp và cán bộ,<br>ng chức viện chức |
|                  | 1                                     | Bản chính                                                                |                                                                                                    |                                                                       | Schon tep tin                                                                                                    |

Sau khi thực hiện ký số từng thành phần hồ sơ, công dân nhấn tiếp tục và thực hiện tiếp các bước tiếp theo của quá trình nộp hồ sơ trực tuyến.

14

#### 15 **PHÀN B:**

## HƯỚNG DẪN DÀNH CHO CÁN BỘ TIẾP NHẬN HỒ SƠ DỊCH VỤ CÔNG TRỰC TUYẾN

Công chức, viên chức, nhân viên tiếp nhận hồ sơ thủ tục hành chính thực hiện đăng nhập, đăng xuất trên Hệ thống thông tin giải quyết thủ tục hành chính tỉnh theo như thông thường tại đường dẫn dành cho cán bộ tiếp nhận, xử lý hồ sơ **https://motcua.kontum.gov.vn/.** 

Để tiếp nhận hồ sơ dịch vụ công trực tuyến, công chức, viên chức, nhân viên có vai trò tiếp nhận hồ sơ tiến hành thực hiện kiểm tra lịch sử ký số tại thẻ *Thành phần hồ sơ* và chọn thành phần hồ sơ do công dân đã nộp theo hình thức trực tuyến, chọn nút **Xem lịch sử ký số**.

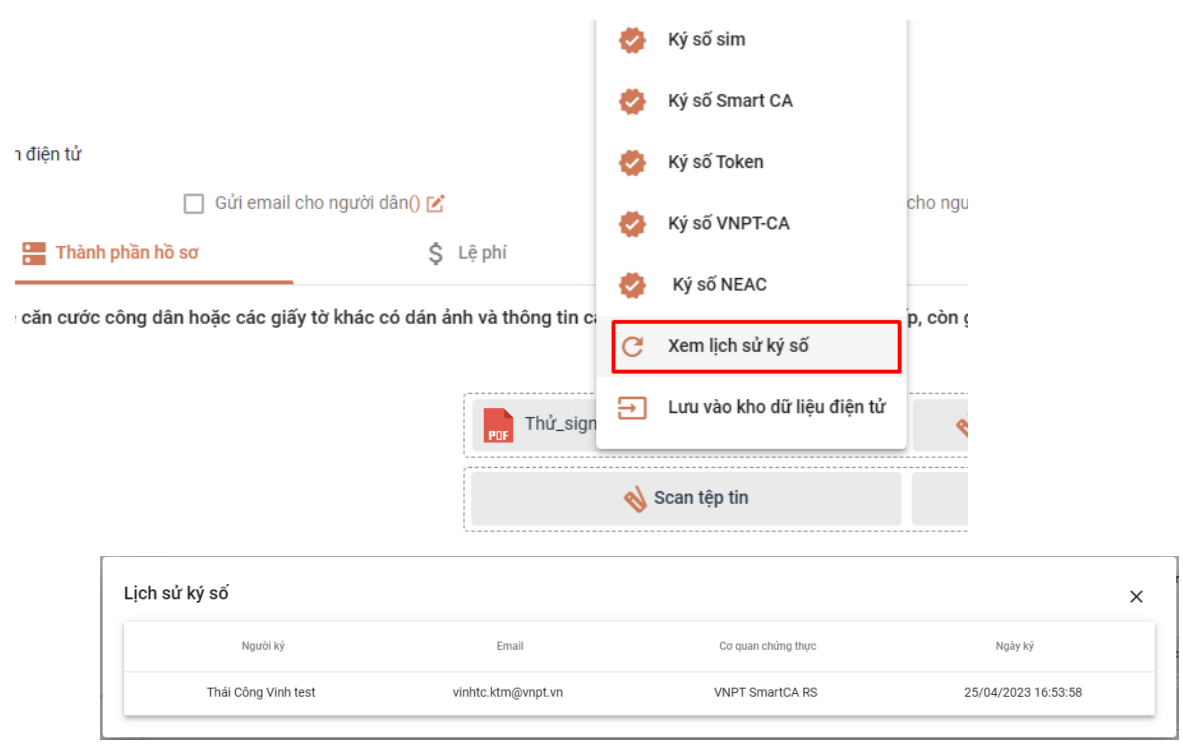

Hướng dẫn tại Phụ lục này sẽ tiếp tục hoàn thiện bổ sung khi các chức năng hệ thống có thay đổi hoặc khi có văn bản, yêu cầu thay đổi nghiệp vụ của các cơ quan Trung ương và địa phương. Quá trình thực hiện có khó khăn, vướng mắc các đơn vị, địa phương liên hệ Trung tâm Phục vụ hành chính công tỉnh (SĐT: 0260.3797799 hoặc Võ Đình Trung, SĐT 090.579.0369); Viễn thông Kon Tum (SĐT: 0260. 3958789 - 0260.3500001) để hỗ trợ./.